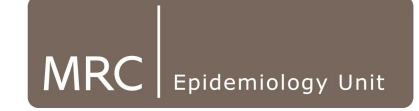

## **Opening a database through Access**

• Locate the folder where the database is saved. (If you are not sure the location can be found through the Actiheart Software).

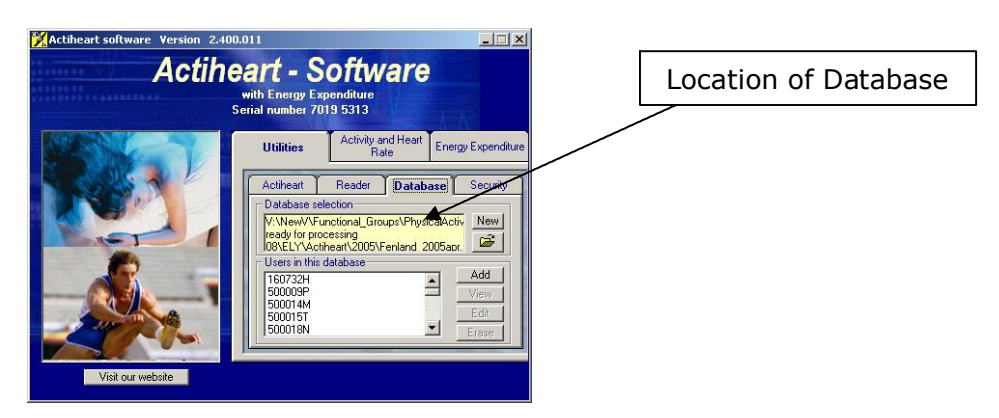

- Once you have found your database through Windows, simply double click on the database file (XXXX.mdb)
- When the following screen appears, click 'open':

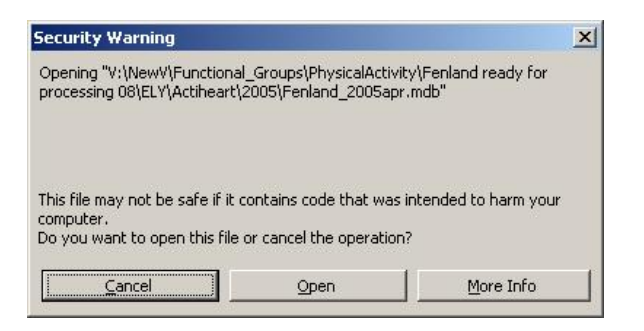

• The following screen will appear:

|                            | Microsoft Access                    |                                                                                                    | _(0)                     |
|----------------------------|-------------------------------------|----------------------------------------------------------------------------------------------------|--------------------------|
|                            | Elle Edit Hew Josert Iosis Window H | lo                                                                                                    | Type a question for help |
| Check table<br>is selected | 1912.0.9                            | Tribus and a set of a set of a |                          |
|                            |                                     |                                                                                                    |                          |
|                            |                                     |                                                                                                    |                          |

 The ReadInfo and UserInfo tables are the tables that will be referred to in certain sections of this document.